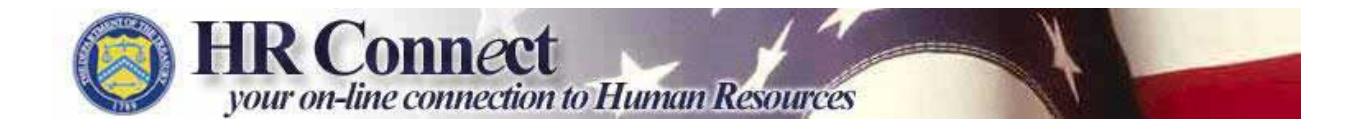

# HR Connect Quick Reference Guide Updated 7/21/2006

# Type of Action: REQUESTING USER ID AND PASSWORD

<u>Definition</u>: The process of requesting a user ID and password (authentication) for HR Connect.

# Launch an internet browser and go to https://www.hrconnect.treas.gov

#### HR CONNECT LOGIN SCREEN

| URRENT USER                                                                                                    | NEW USER                                                                                                    |
|----------------------------------------------------------------------------------------------------|----------------------------------------------------------------------------------------------------|
| Nelcome to <i>HR Connect</i> , a world-class human resources system,<br>owned and operated by the U.S. Department of the Treasury.         | New to HR ConnectSelf-Service? Sign up now                                                                                                    |
| Jnauthorized access is a violation of Federal Statute 18 USC 1030.                                                                         | ABOUT HR CONNECT                                                                                                    |
| This system is for Official Use Only and subject to monitoring at all<br>imes. If you reached this system in error, please disconnect now. | ✓ Features for Employees                                                                                                    |
| Welcome back! Enter your user ID or e-mail address<br>and password to get connected.                                                       | <ul> <li>Perform fast and easy updates to your personal information</li> <li>View your benefits</li> <li>Maintain your online resume</li> </ul> |
| What's liew                                                                                                    |                                                                                                    |
| JSER ID:                                                                                                    | ✓ Features for Managers                                                                                                    |
| OR                                                                                                    | <ul> <li>Submit personnel actions online</li> </ul>                                                                                             |
| EULL E-MAIL ADDRESS:                                                                                                    | <ul> <li>Obtain reports to help you make strategic decisions</li> <li>Manage your people and positions</li> </ul>                               |
| PASSWORD:                                                                                                    | ✓ Features for HR Consultants                                                                                                    |
| SIGN IN                                                                                                    | <ul> <li>Preview your vacancy announcements</li> <li>Print Position Descriptions</li> </ul>                                                     |
| orgot your user ID or password? Click here                                                                                                 | NEED HELP?                                                                                                    |
|                                                                                                    | Launch HR ConnecteLearning for IRS only                                                                                                    |
|                                                                                                    | Access short and helpful lessons on features, use, and navigation.                                                                              |
| AKE A LOOK                                                                                                    | Launch HR Connectel earning for all other Bureauc                                                                                               |
| Manager Self-Service - Take a sneak peek at features for                                                                                   | Access short and helpful lessons on features, use, and navigation.                                                                              |
| managers. Click <u>here</u> .                                                                                                    |                                                                                                    |

**NEW USERS:** In the top right corner, under the New User section find the following statement: "New *HR Connect* Self-Service? <u>Sign up now</u>!" and click on the <u>Sign up now</u>! link.

**FORGOT USERID or PASSWORD:** At the bottom of the Current User section find the following statement: "Forgot your user ID or password? Click <u>here.</u>" and click on the <u>here</u> link.

## HR CONNECT SIGNUP PAGE

| 1) VERIFY IDENTITY                                                                                                    |             |
|----------------------------------------------------------------------------------------------------|-------------|
| Enter the following data, which will enable us to validate your identity. Click SUBMIT to continue to the next page. For a summary of steps involved in the authentication process, click <u>here</u> .                                                                                                    |             |
| Vificial Business E-mail Address:                                                                                                    |             |
| Gocial Security Number:       (e.g. 123456789, no spaces or dashes)         _ast Name:       (as it appears on your earnings statement)                                                                                                    |             |
| ESTABLISH REGISTRATION PIN                                                                                                    |             |
| <b>ESTABLISH REGISTRATION PIN</b><br>Create your Temporary Registration Personal Identification Number (PIN). This<br>PIN must be 4 or more numbers with no letters. The PIN must not start with a<br>zero (0).                                                                                                    |             |
| ESTABLISH REGISTRATION PIN<br>Create your Temporary Registration Personal Identification Number (PIN). This<br>PIN must be 4 or more numbers with no letters. The PIN must not start with a<br>zero (0).<br>(e.g. 1234)                                                                                                    |             |
| <ul> <li>ESTABLISH REGISTRATION PIN</li> <li>Create your Temporary Registration Personal Identification Number (PIN). This PIN must be 4 or more numbers with no letters. The PIN must not start with a zero (0).</li> <li>Temporary Registration PIN: (e.g. 1234)</li> <li>VOTE:</li> <li>You will use the Temporary Registration PIN in the next part of the registration.</li> <li>This is the only time the PIN will be used. Do not reuse this PIN.</li> <li>You will receive an email momentarily describing the next step.</li> </ul> | in process. |

signifies your agreement with these rules.

| STEP | FIELD                              | ACTION                                                                                                    |
|------|------------------------------------|----------------------------------------------------------------------------------------------------|
| 1    | Official Business Email<br>Address | Be sure your official business email address is<br>complete and accurate. For many organizations,<br>the official business email address will use one of<br>the following formats:<br>Firstname.Lastname@bureau.agency.gov<br>Firstname.Lastname@bureau.gov<br>Firstname.Lastname@agency.gov<br>(e.g. Jane.Doe@bpd.treas.gov) |
| 2    | Social Security Number             | Enter your social security number and omit any dashes (e.g. 123456789).                                                                                                    |
| 3    | Last Name                          | Enter your last name.                                                                                                    |
| 4    | Temporary Registration<br>PIN      | Enter something easy to remember, like 1234.<br>Make a note of the temporary PIN. It will be used<br>again in this process.                                                                                                    |
| 5    | Submit Button                      | Click to submit.                                                                                                    |

#### PASSWORD MANAGEMENT EMAIL CONFIRMATION

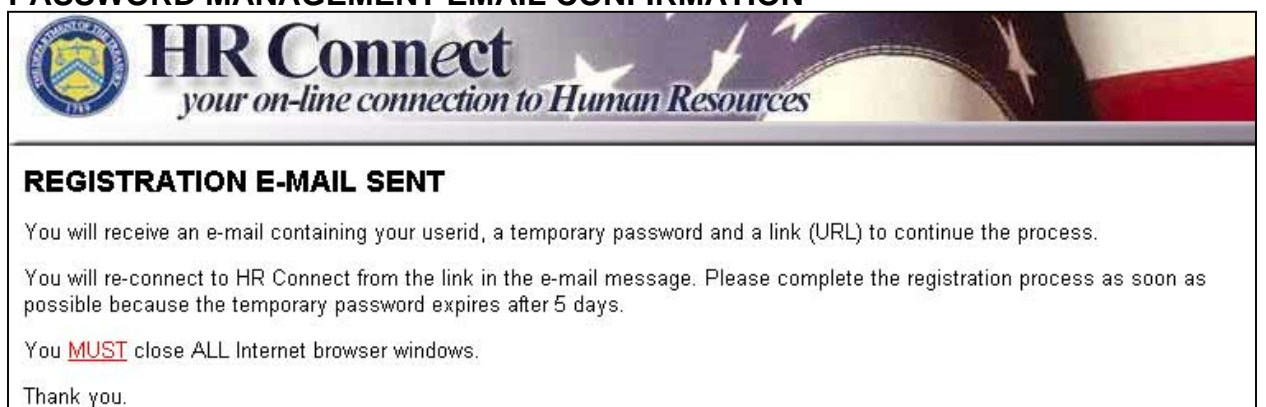

#### The screen above will display if the information entered was accepted.

#### PASSWORD MANAGEMENT EMAIL

Hi Diane,

This e-mail contains your User ID, temporary password and a web address you will need to complete the New User HR Connect Password Registration Form. Please note your User ID; it must be used to access HR Connect in the future.

To complete the HR Connect Registration process, click on the link below and enter your TEMPORARY PASSWORD from this e-mail and the TEMPORARY REGISTRATION ON VIEW on created earlier in this process.

User ID: DU1051 Temporary Password: c9a43y2z

remporary Password, Coavoyzz

Click here to continue ("): <u>https://httest-mast1.net.treas.gov/pwms2/auth?r=1202&uid=DU1051/</u>
(") Attention - For those who use Lotus Notes or another non\_MS Owlook email system:

Instead of clicking on the link above, copy the URL link provided above and paste it in the address bar of your Internet Explorer browser

If you have questions or need help, please contact your HR Connect Helpdesk.

This message was sent from an automated system that cannot receive e-mails. Please do not reply to this message.

An email notification will be sent, almost instantly, that contains your user ID (which consists of the first two digits of your last name and four numbers—this is case sensitive), temporary password, and link to the Password Management System.

Make a note of the user ID and temporary password (see above). The temporary password will be used to complete the next step in the process, however the user ID will be needed each time you log into HR Connect.

Click on the link in the email (see above). It will take you into the Password Management System.

## PASSWORD MANAGEMENT SYSTEM LOGIN SCREEN

| PASSWORD MANAGEMENT System<br>the United States Department of the Treasury                                                                                                    |  |
|----------------------------------------------------------------------------------------------------|--|
|                                                                                                    |  |
| Velcome back. From the e-mail you received, note your userid for later use<br>n logging in regularly, enter the temporary password (you can copy and<br>paste it in) and the registration pin you created earlier. Then click on<br>SUBMIT. |  |
| Please complete the registration process as soon as possible because the emporary password expires after 5 days.                                                                                                    |  |
| R Connect XX####<br>IserId:                                                                                                    |  |
| emp Password:                                                                                                    |  |
| egistration PIN:                                                                                                    |  |
| SUBMIT                                                                                                    |  |
| leed help? <u>Contact us.</u>                                                                                                    |  |

| STEP | FIELD             | ACTION                                                                                                    |
|------|-------------------|----------------------------------------------------------------------------------------------------|
| 1    | HR Connect UserId | Completed by the system (see XX#### above).                                                                                                    |
| 2    | Temp Password     | <ul> <li>Enter the temporary password provided in the password management email (see <u>page 4</u>).</li> <li>Type it directly into the field.</li> <li>OR</li> <li>Copy and paste it (be careful not to copy any extra spaces before or after the password).</li> </ul> |
| 3    | Registration PIN  | Enter the temporary registration PIN you created in step 4 on page 3.                                                                                                    |
| 4    | Submit Button     | Click to submit.                                                                                                    |

## CREATE YOUR OWN PASSWORD

| PAS                                                    | SWORD MANAGEMENT SYSTEM                                                                            |
|--------------------------------------------------------|----------------------------------------------------------------------------------------------------|
| the Ui                                                 | nited States Department of the Treasury                                                            |
|                                                        |                                                                                                    |
| HELLO USE                                              | R!                                                                                                 |
| Let's secure your a<br>Your new password               | ccount by having you create a personalized password.<br>I must satisfy the following requirements: |
| <ul> <li>Your passw</li> </ul>                         | ord must be at least 8 characters long                                                             |
| <ul> <li>Your passwith</li> </ul>                      | ord must be alphanumeric (use both letters and                                                     |
| numbers), w<br>character (fr                           | rith at least one number and at least one special<br>ar example I @ # \$ % " ^ & 2)                |
| 2000.000.000                                           |                                                                                                    |
| A good password t                                      | ypically will have a couple of short words that are joined                                         |
| remember. Some e:                                      | xamples:                                                                                           |
| 21.1.0.2                                               |                                                                                                    |
| <ul> <li>Zhide&amp;Zseel</li> <li>Au+me2see</li> </ul> | ĸ                                                                                                  |
| • 40 (11102300                                         |                                                                                                    |
| Userld:                                                | XX####                                                                                             |
| New Password:                                          |                                                                                                    |
| De enter                                               |                                                                                                    |
| Re-enter<br>Password:                                  |                                                                                                    |
|                                                        |                                                                                                    |
| SUBMIT                                                 |                                                                                                    |
|                                                        |                                                                                                    |

| STEP | FIELD             | ACTION                                                                                            |
|------|-------------------|---------------------------------------------------------------------------------------------------|
| 1    | New Password      | Enter a new password. It must be at least 8 characters with one number and one special character. |
| 2    | Re-enter Password | Enter the new password again to verify it.                                                        |
| 3    | Submit Button     | Click to submit.                                                                                  |

| ect                                                                                                    |                                              |
|----------------------------------------------------------------------------------------------------|----------------------------------------------|
| gratulations!                                                                                                    |                                              |
| You have successfully matched your HR Connect<br>your personal information in HR Connect.<br>You have created a new personalized password fo<br>Connect account. You will use this password eac<br>into HR Connect.<br>You are now ready to access HR Connect! | User ID with<br>or your HR<br>h time you log |

Once the password has been submitted, the screen above will appear if no problems have occurred. Click on the Sign In button to proceed to HR Connect.

| HR CONNECT HOME PAGE<br>HR Connection<br>your on-line connection to Hui        | nun Resources                                                                                                    |
|--------------------------------------------------------------------------------|----------------------------------------------------------------------------------------------------|
| / EMPLOYEE 🔪 MANAGER 🍇 HUMAN RESOURCES 🐧 REF                                   | PORT OUTPUT                                                                                                    |
| HR CONNECT - EMPLOYEE SELE-SERVICE                                             |                                                                                                    |
|                                                                                | MY HEADHUNTER RESULTS<br>There are currently no vacancy announcements matching your criteria. Try                        |
| My Information                                                                 | updating your search parameters in <u>My HeadHunter</u> .                                                                |
| information.                                                                   |                                                                                                    |
|                                                                                | MY CAREER DEVELOPMENT                                                                                                    |
| MY CAREER INFO<br>IRS Only<br>Search for jobs available only to IRS employees. | Gov Online<br>Serves as the Government-wide one-stop resource to obtain<br>high quality e-Training product and services. |

Your HR Connect home page is customized with tabs for each role that is assigned to you in the system (employee, manager, HR, etc.). HR Connect assigns these roles with a process that runs several times a day. If a tab you need isn't present, wait a few hours and login again. For example, managers will only see the Employee and Report Output tabs the first time they login. After two hours they will receive the Manager tab.

Check your personal data in HR Connect by clicking the My Information link, under the Employee tab.

Be sure to sign out, in the top right corner, when you are finished.

# LOGGING INTO HR CONNECT ON A REGULAR BASIS

| URRENT USER                                                                                                    | NEW USER                                                                                                    |
|----------------------------------------------------------------------------------------------------|----------------------------------------------------------------------------------------------------|
| Velcome to <i>HR Connect</i> , a world-class human resources system,<br>wined and operated by the U.S. Department of the Treasury.         | New to HR Connect Self-Service? Sign up now!                                                                                                    |
| Inauthorized access is a violation of Federal Statute 18 USC 1030.                                                                         | ABOUT HR CONNECT                                                                                                    |
| This system is for Official Use Only and subject to monitoring at all<br>imes. If you reached this system in error, please disconnect now. | ✓ Features for Employees                                                                                                    |
| Welcome back! Enter your user ID or e-mail address<br>and password to get connected.                                                       | <ul> <li>Perform fast and easy updates to your personal information</li> <li>View your benefits</li> <li>Maintain your online resume</li> </ul> |
| USER ID:                                                                                                    | ✓ Features for Managers                                                                                                    |
| OB.                                                                                                    | <ul> <li>Submit personnel actions online</li> </ul>                                                                                             |
| FULL E-MAIL ADDRESS:                                                                                                    | <ul> <li>Obtain reports to help you make strategic decisions</li> <li>Manage your people and positions</li> </ul>                               |
| PASSWORD:                                                                                                    | ✓ Features for HR Consultants                                                                                                    |
|                                                                                                    | Preview your vacancy announcements     Print Position Descriptions                                                                              |

| STEP | FIELD               | ACTION                                                   |
|------|---------------------|----------------------------------------------------------|
| 1    | URL/web address     | www.hrconnect.treas.gov                                  |
| 2    | User ID             | XX#### (this is case sensitive)                          |
|      | OR                  | OR                                                       |
|      | Full E-Mail Address | Official business email address – (see proper formatting |
|      |                     | on <u>page 3</u> step 1)                                 |
| 3    | Password            | Enter the password created in step 1 on page 6 (this is  |
|      |                     | case sensitive).                                         |
| 4    | Sign In             | Click to sign in.                                        |